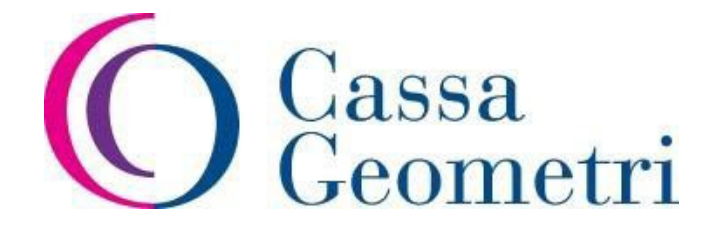

# Variazione modalità di pagamento della pensione

Istruzioni per la compilazione

# Presentazione

La funzione "Variazione modalità di pagamento" offre la possibilità ai pensionati di poter cambiare le proprie modalità di pagamento della pensione in tempo reale.

La funzione consente al pensionato di indicare la nuova modalità di pagamento (bancaria o postale), di verificare la correttezza delle stesse e di controllare su guale rata di pensione la variazione avrà effetto.

Tale funzione è fruibile da parte dei pensionati tramite l'accesso all'area riservata del sito Cassa Geometri. Coloro che sono esclusi da tale servizio sono i casi di seguito indicati:

- Riscossione della pensione all'estero;
- Riscossione del trattamento tramite nomina a tutore del pensionato;
- Riscossione della pensione tramite delegato alla riscossione.

Per i casi sopra citati sarà necessario effettuare la richiesta inviando una email all'indirizzo variazioneiban@cassageometri.it, specificando nell'oggetto la propria matricola.

# Accesso Area Riservata

Per procedere alla variazione delle modalità di pagamento della pensione, è necessario accedere nell'Area Riservata del sito della Cassa Geometri (http://www.cassageometri.it).

L'accesso all'area riservata va effettuato scorrendo la pagina iniziale del sito e giunti nella sezione Servizi Online

"Area Riservata", cliccando sul pulsante "Accedi", come indicato nell'immagine seguente:

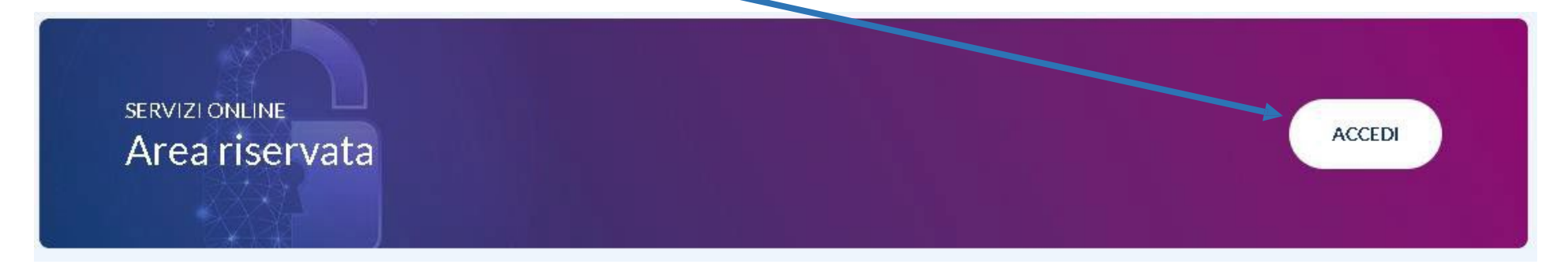

Si aprirà una nuova pagina dove l'utente potrà autenticarsi inserendo i codici di accesso personali nei campi

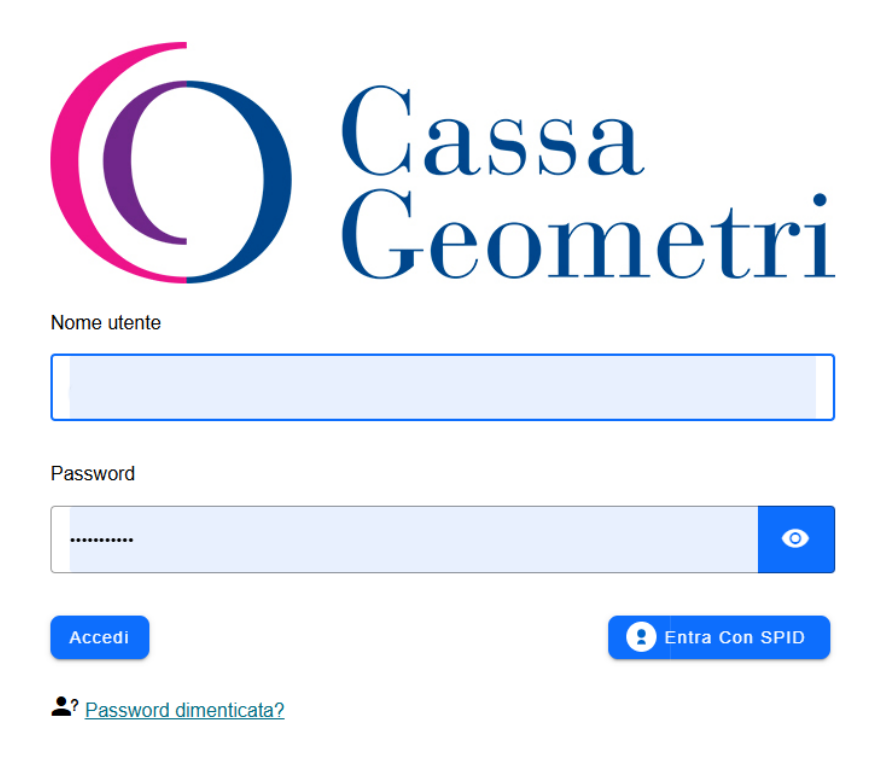

Una volta inseriti i codici di accesso, cliccando sul tasto "Accedi", si accede ai servizi riservati della Cassa Geometri. In alternativa si può accedere tramite SPID. In caso di smarrimento della password, coloro che sono in possesso di un indirizzo di posta certificata attivo (PEC) o di un indirizzo ordinario di posta elettronica ed un numero di cellulare, registrato negli archivi della Cassa, potranno richiederne una copia tramite la funzione "Password dimentica?", che si attiva cliccando sulla scritta "Accedi", posta in alto a destra su tutte le pagine del sito.

|                                     | Ουυπυ |
|-------------------------------------|-------|
| Nome utente                         |       |
|                                     |       |
| Il campo Nome utente è obbligatorio |       |
| Password                            |       |
|                                     |       |
| Accedi                              | Entra |
| Password dimenticata?               |       |

Si aprirà una pagina dove, compilando il form di richiesta di seguito indicato, potranno recuperare le credenziali di accesso. Nel campo "**Utente**" andrà inserito la **matricola** per i titolari di **pensione Diretta** (vecchiaia, anzianità, inabilità, invalidità, contributiva e vitalizio), mentre i titolari di **pensione di Reversibilità o Indiretta** dovranno inserire il proprio **codice fiscale**.

| SERVE AIUTO PER L'ACCESSO AL SITO?                                                                                                    |  |
|----------------------------------------------------------------------------------------------------|--|
| Recupera la tua password                                                                                                    |  |
| Utente *                                                                                                    |  |
| Inserisci qui il tuo nome utente                                                                                                    |  |
| Es: Matricola della Cassa Geometri, oppure Codice fiscale per i beneficiari di pensioni reversibili o indirette                                              |  |
| Email *                                                                                                    |  |
| la tua email                                                                                                    |  |
| Es: mariorossi@abc.it                                                                                                    |  |
| Cellulare *                                                                                                    |  |
| Il tuo numero di cellulare                                                                                                    |  |
| Inserire esclusivamente il numero di cellulare sprovvisto di prefisso internazionale (+39)                                                                   |  |
| Non sono un robot                                                                                                    |  |
| *NB: La funzionalità *Non sono un robot" è compatibile con i browser Microsoft Edge, Mozilla Firefox v.87+, Google Chrome 88+, Opera 71+, Apple Safari 13.1+ |  |
| INVIA LA RICHIESTA                                                                                                    |  |

Inseriti i dati indicati in precedenza, dovranno spuntare il box posto accanto la scritta "Non sono un robot" e cliccare

sul tasto "Invia la richiesta". Istruzioni per la compilazione

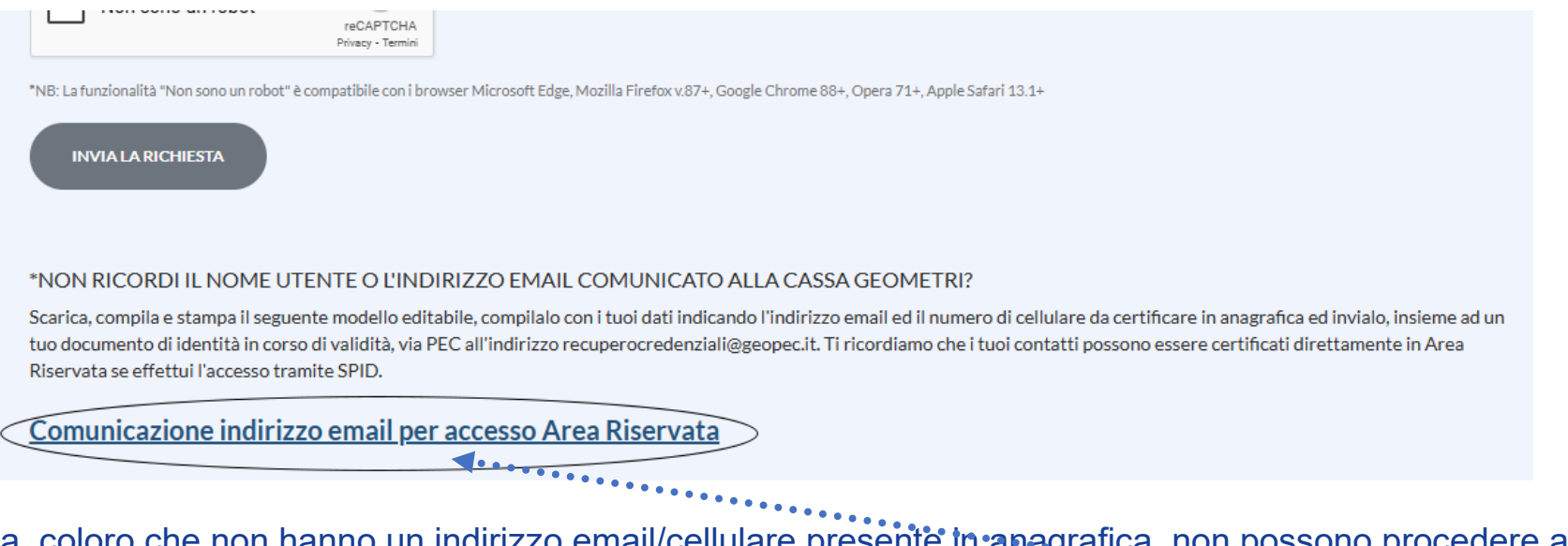

Viceversa, coloro che non hanno un indirizzo email/cellulare presente in anagrafica, non possono procedere al recupero online delle credenziali di accesso all'area riservata, potranno scaricare dalla stessa pagina il modulo di richiesta, compilarlo e trasmetterio congiuntamente con una copia di un documento valido d'identità nelle seguenti modalità:

- tramite email all'indirizzo recuperocredenziali@cassageometri.it;
- tramite PEC all'indirizzo recuperocredenziali@geopec.it

La Cassa risponderà all'indirizzo email indicato sul modulo e invierà la password e fornirà le istruzioni per ottenere il PIN COMPLETO. Dopo aver inserito i codici identificativi di accesso all'Area Riservata, si entrerà nei servizi online offerti dalla Cassa

Geometri ai propri iscritti. Tra le funzioni presenti troverete anche quella che consente la variazione delle modalità

di pagamento della pensione, contenuta nella funzione "Richiesta Prestazioni", come indicato nella seguente

# immagine:

|                                    | Funzioni Riservate                |
|------------------------------------|-----------------------------------|
| Richiesta Prestazioni              | Certificazione Unica / CUD        |
| Consente di gestire le richieste   | Consente la visualizzazione della |
| di prestazioni previdenziali della | Certificazione Unica / CUD per i  |
| CIPAG.                             | pensionati e per gli eredi.       |

#### Pensione in Pagamento

Consente di visualizzare i dettagli delle ultime rate pagate e della pensione annuale stimata.

# Variazione modalità pagamento pensione

Cliccando sulla voce "**Richiesta Prestazioni**", apriremo una nuova pagina, dove troveremo le funzioni disponibili tra le quali è presente quella denominata "Variazione modalità pagamento pensione", come indicato nell'immagine seguente.

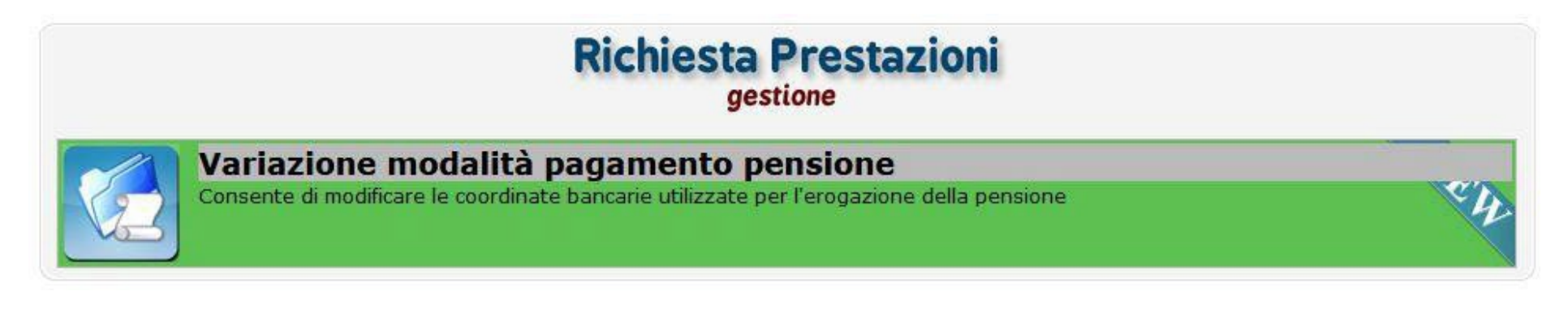

Per iniziare l'inserimento della variazione sarà necessario cliccare sul seguente tasto

Si apre una nuova pagina, dove saranno indicati coloro che non possono accedere a tale funzione.

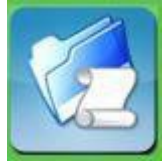

#### Variazione modalità di pagamento della pensione

| Indietro                                    |                          |                           |                                   | Avanti                |
|---------------------------------------------|--------------------------|---------------------------|-----------------------------------|-----------------------|
| Gestione                                    | Inserimento              | Riepilogo                 | Salva                             |                       |
|                                             |                          |                           |                                   |                       |
| Operazione Variazio                         | one Modalita Pagamento   | • <b>&gt;</b> •           |                                   |                       |
| caso in cui:<br>i richieda la riscossione a | ll'estero                |                           |                                   |                       |
| per coloro che hanno ur                     | a nomina a tutore del pe | ensionato                 |                                   |                       |
| n è possibile utilizzare qu                 | esta funzione ma sarà ne | ecessario inviare un rich | niesta all'indirizzo email pensio | onipagamento@cipag.it |
| ali altri casi è possibile pr               | oseguire alla DiVariazio | ih étilebom elleb ano     | nagamento                         |                       |

Qualora si voglia procedere alla variazione, occorrerà cliccare sul tasto

Variazione della modalità di pagamento

Viene caricata una nuova pagina, dove viene riepilogato lo storico delle variazioni effettuate dal pensionato e le

coordinate dove viene attualmente pagato mensilmente il trattamento pensionistico.

# Modalità di pagamento

La nuova modalità di pagamento inserita andrà a sostituire quella attualmente attiva.

O Inserisci nuova modalità di pagamento

### Storico modalità di pagamento pensione

| Status    | Data<br>Inserimento | Data<br>Annullamento | Sigla<br>Nazione | Codice<br>Controllo | Cin | Abi   | Cab   | Numero<br>Conto | Tipo Modalità<br>Riscossione |
|-----------|---------------------|----------------------|------------------|---------------------|-----|-------|-------|-----------------|------------------------------|
| Attiva    | 26/04/2017          |                      | П                | 44                  | + v | 03111 | 42100 | 10000000000     | C/C Bancario italiano        |
| Annullata | 26/04/2017          | 26/04/2017           | IT               | 44                  |     | 07601 | 01010 | 22222222222222  | C/C Postale                  |
| Annullata | 03/06/2008          | 26/04/2009           |                  |                     |     | 07601 | 14700 | 78374063        | C/C Bancario italiano        |
| Annullata | 03/06/2008          | 26/07/2016           | IT               | 38                  | B F | 07601 | 14700 | 000078374063    | C/C Bancario italiano        |
| Annullata | 26/04/2017          | 26/04/2017           | п                | 71                  | L A | 02008 | 05240 | 100000070180    | C/C Bancario italiano        |
| Annullata | 26/07/2016          | 26/04/2017           | IT               | 17                  | G   | 05296 | 73974 | CC0190011482    | C/C Bancario italiano        |
| Annullata | 26/04/2017          | 26/04/2017           | IT               | 42                  | w   | 03111 | 55190 | 000000014525    | C/C Bancario italiano        |

Nella parte centrale della pagina il pensionato trova il tasto l'inserimento della variazione.

to

O Inserisci nuova modalità di pagamento

, che consente

Dopo aver cliccato il tasto "Inserisci nuova modalità di pagamento" la procedura mostrerà uno schema con tanto

di esempio pratico su come inserire le coordinate postali o bancarie.

Nel form di compilazione, di seguito indicato, va inizialmente indicato se le coordinate sono postali o bancarie; per

farlo basterà cliccare sul relativo tasto.

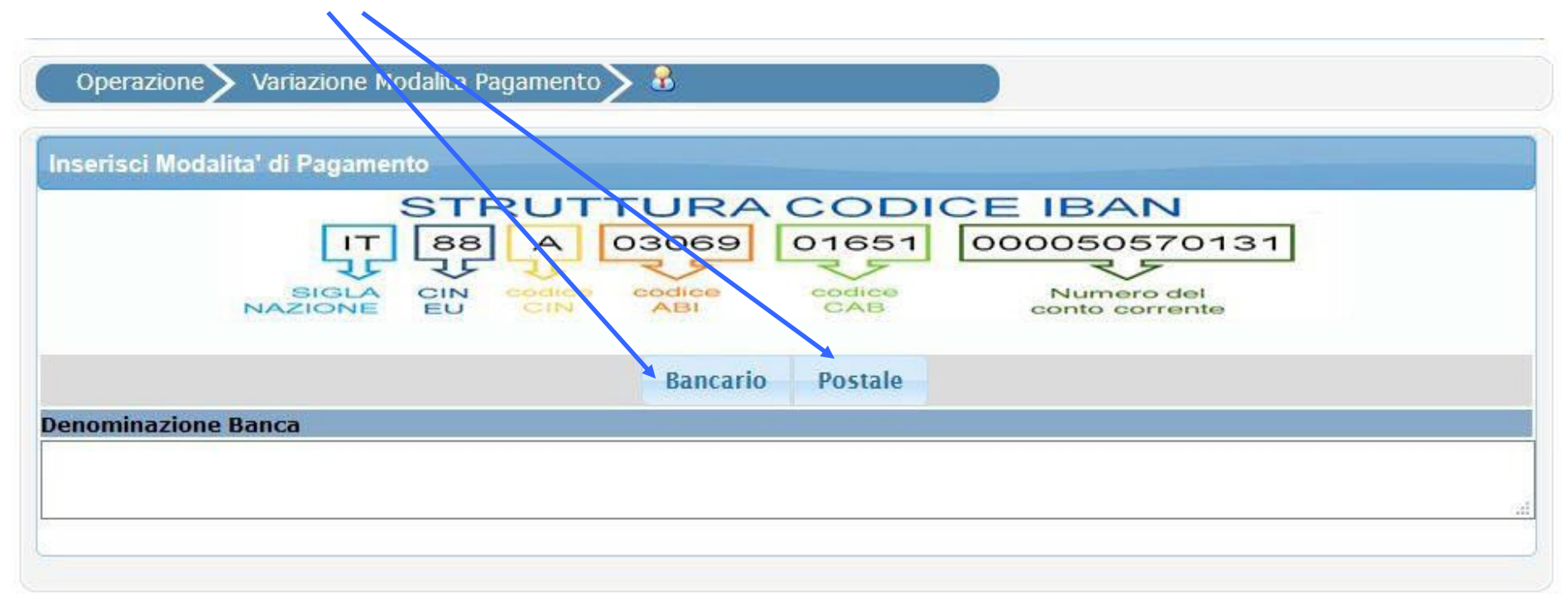

Una volta selezionata la tipologia corretta, la maschera attiverà i campi per inserire le nuove coordinate di pagamento. Gli istituti bancari e le Poste Italiane forniscono ai propri clienti il codice iban del proprio conto corrente.

Questo codice, formato da 27 caratteri, è composto in via sequenziale dai seguenti campi:

- Sigla Nazionale;
- Check;
- Cin;
- Abi;
- Cab;
- Numero del conto corrente.

Qualora si dovesse inserire un conto corrente postale (conto Bancoposta), il campo del codice "Abi" e il campo "Denominazione Banca" appaiono già precompilati, in quanto sono identici per tutte le filiali di Poste Italiane; il campo Sigla Nazionale è già compilato con la sigla IT in entrambe le tipologie (bancario/postale) che si possono scegliere.

Qualora il pensionato avesse un codice iban che inizia con una sigla diversa (ad esempio CH), ci troveremo di fronte ad un conto estero. In questo caso l'inserimento non è consentito e dovrà comunicare la variazione tramite email all'indirizzo <u>variazioneiban@cassageometri.it</u>, specificando nell'oggetto la propria matricola.

Vediamo con un esempio pratico come inserire le nuove coordinate di pagamento (bancarie o postali).

Supponiamo che il nuovo conto corrente su cui vogliamo pagare la nostra pensione sia il seguente:

# IBAN: IT58S1234567890223344556688.

Scorporiamolo nel modo di seguito rappresentato, in base alle indicazioni fornite in precedenza.

| Sigla Nazionale                                                           | Check                                 | Cin               | Abi            | Cab       | Numero conto  |
|---------------------------------------------------------------------------|---------------------------------------|-------------------|----------------|-----------|---------------|
| IT                                                                        | 58                                    | S                 | 12345          | 67890     | 223344556688  |
|                                                                           |                                       |                   |                |           |               |
| compiliamo i camp                                                         | i come indicato ne                    | lla figura seguen | te:            |           |               |
| compiliamo i camp<br>Denominazione Ban                                    | i come indicato ne<br>ca              | lla figura seguen | te:            |           |               |
| Compiliamo i camp<br>Denominazione Ban<br>INTESA SANPAOLO                 | i come indicato ne<br>ca              | lla figura seguen | te:            |           |               |
| Compiliamo i camp<br>Denominazione Ban<br>INTESA SANPAOLO<br>Codice Paese | i come indicato ne<br>Ica<br>Codice C | lla figura seguen | te:<br>Abi Cab | Numero Co | onto Corrente |

Nel caso in cui l'inserimento delle coordinate non sia corretto, la procedura tramite un alert avvisa di compilare i campi con i parametri giusti, in quanto viene effettuato un controllo sulla correttezza dei dati. Nella figura seguente viene indicato come la procedura fornisce un alert di errata compilazione.

| ERRORI RISCONTRATI                                                                                                    |          |
|----------------------------------------------------------------------------------------------------|----------|
| Una volta inseriti i dati corretti, si clicca sul tasto Avanti per procedere con il salvataggio.                                                                                             |          |
| Dopo aver provveduto ad inserire le nuove coordinate di pagamento, il programma caricherà la s                                                                                               | seguente |
| schermata:                                                                                                    |          |
| Riepilogo variazione modalità di pagamento<br>Visualizzare i dati presenti sul documento per controllare che siano conformi a quelli inseriti.<br>Riepilogo variazione modalità di pagamento |          |
| Salva variazione modalità di pagamento                                                                                                    |          |

# Troverete due funzioni, indicate dai seguenti tasti:

Questa funzione vi consente di visionare i dati inseriti. Se viene selezionata, il programma genererà un file pdf, che potrete visualizzare a video, contenente in anteprima di dati trasmessi per la variazione delle modalità di pagamento. Con questa funzione procederete al salvataggio e alla trasmissione telematica delle nuove modalità di pagamento.

Pertanto per procedere al salvataggio si dovrà cliccare sul tasto "Salva variazione modalità di pagamento".

Effettuando questa scelta si visualizzerà la seguente schermata:

| the second second of       |  |
|----------------------------|--|
|                            |  |
|                            |  |
|                            |  |
| A DECK OF A DECK OF A DECK |  |
|                            |  |
|                            |  |

Di seguito vengono riportati gli indirizzi email ai quali verra' spedita l'email di notifica dell'operazione effettuata con in allegato i documenti generati.

| Email Notifica<br>Pin Completo |       |  |
|--------------------------------|-------|--|
|                                | Salva |  |
| /                              |       |  |

Per effettuare il salvataggio è obbligatorio inserire un indirizzo di posta elettronica e compilare il campo relativo al **PIN COMPLETO**. Si fa presente che sulla mail indicata, a salvataggio ultimato verrà inviata la ricevuta di trasmissione dei dati.

I **TITOLARI DI PENSIONE DIRETTA** (vecchiaia, anzianità, inabilità, invalidità, contributiva e vitalizia) inseriranno il codice PIN di cui sono già in possesso per gli altri servizi online offerti dalla Cassa Italiana dei Geometri.

I **TITOLARI DI PENSIONE AI SUPERSTITI** (reversibilità e indiretta) inseriranno il **PIN COMPLETO**, che può essere generato nell'area riservata tramite la funzione "Richiesta Codice Pin".

Una volta compilati i due campi sarà sufficiente cliccare sul tasto "Salva", per trasmettere la variazione.

Si aprirà la seguente schermata:

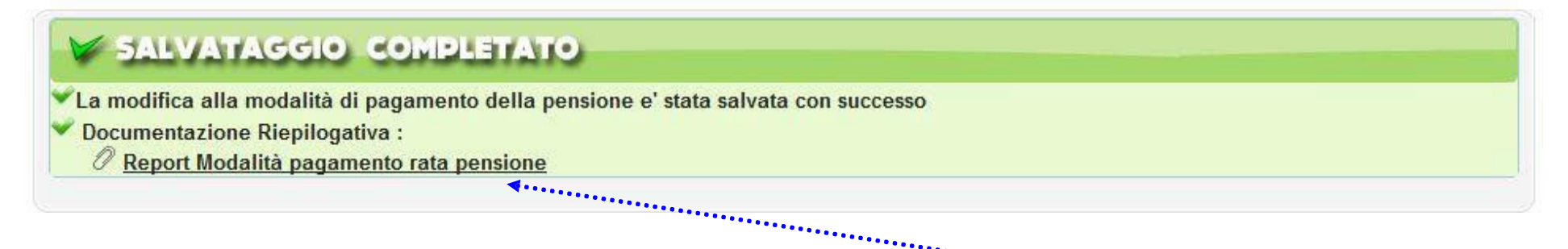

La procedura comunicherà che le nuove coordinate di pagamento sono state inserite con successo; inoltre si potrà visualizzare e scaricare la ricevuta della compilazione in un file pdf, cliccando sulla voce "**Report Modalità pagamento rata pensione**". Unitamente sulla email indicata in fase di salvataggio, verrà inviata una mail contenente la ricevuta di trasmissione dei dati relativi alla variazione.

Si ricorda, inoltre, che il pensionato potrà effettuare 3 variazioni delle modalità di pagamento ogni mese; superato detto limite la procedura avviserà l'utente che per procedere alla variazione potrà trasmetterla solamente tramite email all'indirizzo <u>variazioneiban@cassageometri.it</u>, specificando nell'oggetto la propria matricola.